### Pikes Peak State College (PPSC) Military & Veterans Programs (MVP)

### Bldg. 1141, Room 112, Peterson SFB Education Center

719-502-4300 <u>mvp@pikespeak.edu</u>

#### □ Apply to the College.

- Go to www.pikespeak.edu and click on the "APPLY" field.
- Select "FIRST-TIME APPLICANTS: CREAT AN ACCOUNT AND APPLY" to get started and select YES for COF (College Opportunity Fund).
- Open MY ACCOUNT to access your student number.

#### □ Placement Testing.

- Placement tests are required prior to registration to justify taking a college prep math or English course.
- Students can request exemption based on prior successful completion of college level English course and math or submit ACT/SAT scores less than 5 years old.

#### □ Official Transcripts.

- o Order transcripts from all your prior colleges.
- Submit official transcripts for evaluation:
  - By mail: Send to Pikes Peak State College, 5675 S. Academy Blvd, Box C-8, Colorado Springs, CO 80906
  - By email: Electronic transcripts must be issued directly to PPSC from the previous school in secured electronic format to records@pikespeak.edu; transcripts issued to a third party or forwarded links and/or transcripts will not be accepted.
  - Air Force TA requires all college credits to be evaluated by PPSC prior to completing an Evaluated Degree Plan.
- Unofficial (open) transcripts are ok for testing exemption ONLY.

#### □ Military In-state Tuition.

- Webpage link:
  - https://www.pikespeak.edu/admissions/military/MVP-resources/mil-instatetuition.php
- If you answer "YES" to Active-Duty, Active-Duty Dependent (and are attached to a CO military installation), Veteran, or Veteran dependent on the Admissions Application, you will automatically receive in-state tuition.
- If Active-Duty/Veteran and you are not receiving in-state tuition, go to this link <u>https://apps.pikespeak.edu/sign/ARES/MilitaryInStateTuition</u> and submit an online request.

#### □ Financial Aid Information.

- o PPSC Financial Aid link:
- <u>https://www.pikespeak.edu/costs-scholarships-aid/financial-aid/index.php</u>
  O Apply here: <a href="https://studentaid.gov/h/apply-for-aid/fafsa">https://studentaid.gov/h/apply-for-aid/fafsa</a>
  - Pell Grant— helps with educational expenses such as books, student and program fees not covered by TA.
  - All Financial Aid communication will go to your official college email.

#### □ Register for Classes Through Your MYPIKESPEAK PORTAL.

- Use *MYPIKESPEAK PORTAL LOGIN* on <u>www.pikespeak.edu</u> to get to your Student Dashboard.
- Click on "Navigate" under your "Student Tools"
- Use the Planner Tab in Navigate to select the classes you want and add them to your class schedule.
- After you create your class schedule, make sure your click "Register."
- $\,\circ\,$  Print your detailed student schedule; it is required when requesting TA.

#### □ Request TA Through AFVEC After Registering for Classes.

# Failure to follow these steps will result in the student being responsible for 100% of the tuition bill.

#### □ Purchase Your Textbooks.

- Look up the required books here: https://pikespeak.bncollege.com/shop/pikes-peak-centennial/home
- If using TA and have also been awarded a PELL Grant, contact financial aid for help in setting up your bookstore charge account.

If you are using the GI Bill®, contact our experts at the PPSC

Centennial Campus, Room C222, <u>www.pikespeak.edu</u>, or 719-502-4100. GI Bill® is a registered trademark of the U.S. Department of Veterans Affairs (VA). More information about education benefits offered by VA is available at the official U.S. government website at http://www.benefits.va.gov/gibill.

## How to Request TA using AF Portal

(Follow these steps to avoid getting stuck with the bill)

- Per AF policy, TA funding request must be submitted and approved before the start date of the term (45/7 rule).
  - Apply no sooner than 45 and no later than seven days prior to the start date of the term.
  - You must have supervisor's approval.
  - $\,\circ\,$  If you wait until classes start, it is too late to use TA and you will be responsible for the tuition bill.
- □ Start by Printing Your PPSC Student Schedule.
  - If you are a registered student, use your student tools in the MYPIKESPEAK **PORTAL LOGIN** (<u>https://myportal.cccs.edu/web/pikes-peak-community-college</u>) to print or download a copy of your schedule.
  - Note: The portal login name and link will change in the future due to the Pikes Peak State College migration.
- □ Next, log into the AF Portal at http://www.my.af.mil/
- Scroll down to "Education/Training/Force Development:" Select "AFVEC-AF Virtual Ed Center."
- □ In AFVEC do the following:
  - Register for an account or click "LOGIN"
  - At the AFVEC homepage, under the "Self-Service Options," select "Start a Funding Request."
  - Follow and complete the TA Application screens and submit. The form will automatically be sent to your supervisor, then to the Education Office for review and approval. You will receive a "Thank you" screen with a "T" number. If you do not receive this screen, your TA was not successfully entered into the system.
  - $\,\circ\,$  Using the information on your PPSC schedule, you'll need:
    - Course dates
    - Location (On-base, Off-base, DL/Online)
    - Name of school PPSC
    - Course Number (i.e., ENG 1021)
    - Course Title (i.e., English Composition)
    - PPSC uses semester hours (SH), cost per SH
- $\,\circ\,$  Ensure the correct class start/end date were selected.
  - TA will not pay if you select the wrong term dates.
  - The dates/times on the TA request must exactly match the dates/times on your PPSC student schedule.
- □ You can request TA for your first two classes by using an unofficial degree plan downloaded from your school's website.
  - Six credit hours (two classes) must be taken at PPSC to request an Evaluated Degree Plan (EDP); the EDP is required to continue using tuition assistance.
  - Upon completion of six credit hours (two classes), see <u>https://www.pikespeak.edu/admissions/military/benefits/evaluated-degree- plan-air-force.php</u> to submit an EDP form or call 719-502-4300 for additional information.
- □ See an AF Education Counselor to get approval for any courses with a catalog number below 1000 (ex. MAT 0300, etc.).
  - Remedial courses, such as mathematics and English can be funded for students pursuing a CCAF degree.
  - The academic institution must certify, in writing, the need for these courses.
  - Placement test scores are required to get AF TA to pay for developmental education classes

#### □ Review Information.

- Cost per credit hour (= PPSC instate).
- STUDENT FEES ARE PAID BY STUDENT.
- o Student amount (if too high, cancel request and get assistance).

If you cannot find the class or the tuition is out of state, please contact us for assistance.

- □ Complete all add/drop actions in both the MYPIKESPEAK PORTAL and the AFVEC.
  - Adding or dropping a class in the AFVEC will not add/drop you from the PPSC class. You must use the MYPIKESPEAK PORTAL to add/drop you from the PPSC class.
  - Failure to use the MYPIKESPEAK PORTAL will result in a bill that TA will not pay.